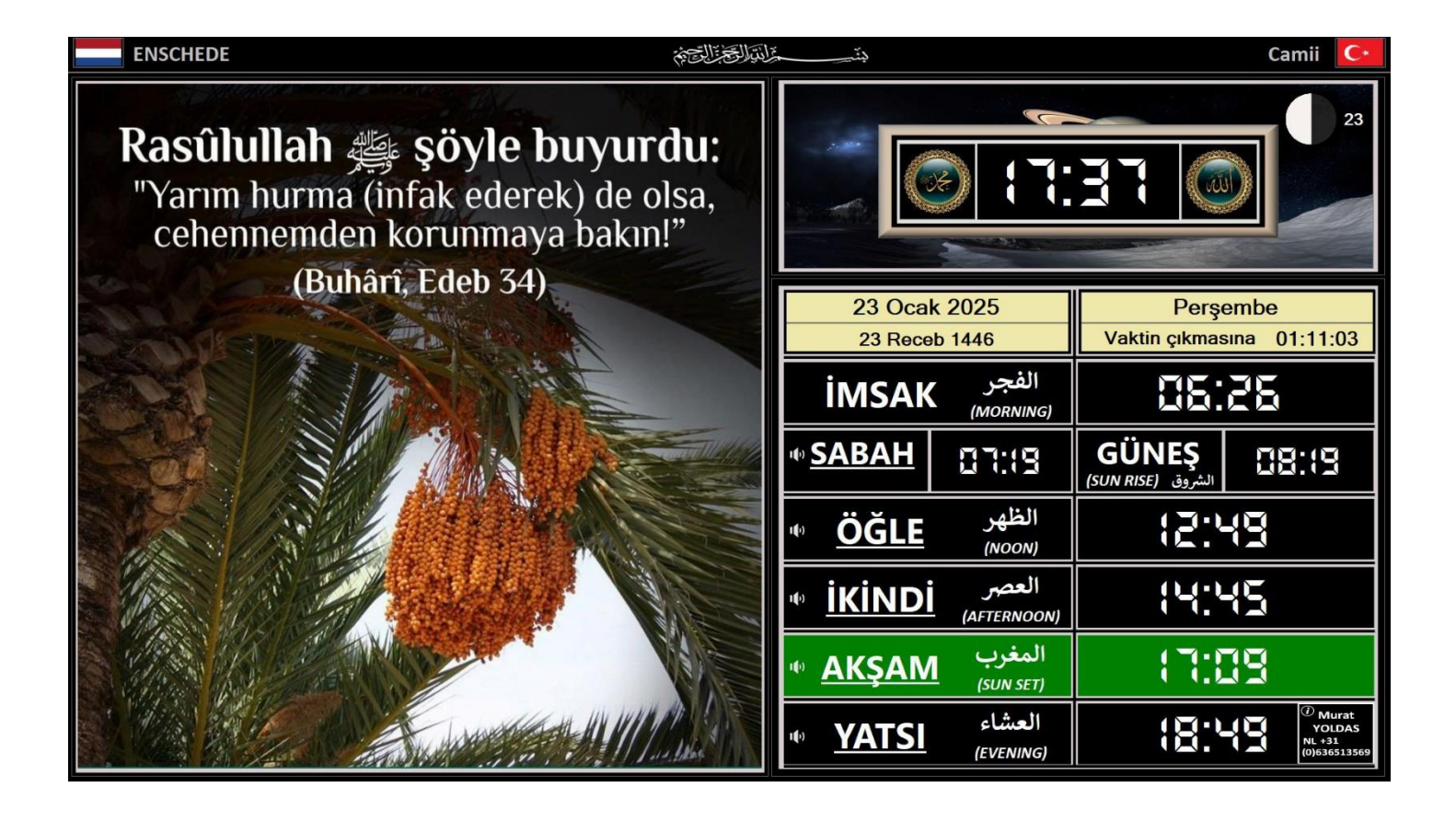

# DUYURUMATIK

#### Kullanma Kılavuzu

20 ocak 2025 info@duyurumatik.com

# İçindekiler

| 2  |
|----|
| 3  |
| 6  |
| 7  |
| 9  |
| 10 |
| 11 |
| 12 |
| 13 |
| 14 |
| 16 |
| 17 |
| 18 |
|    |

# Özellikler

- Namaz vakitleri uyarıları sesli veya sessiz
- Namaz vaktinin çıkmasına kalan süreyi gösterir
- Kerahat vaktini gösterir
- Hicri ve Miladi takvim
- Hergün Ayet, Hadis, Dua, Öğüt gösterir
- Tarihi anılar gösterir
- 20 ayrı duyuru klasörüne foto ekleme imkanı
- Kandil mesajları gösterir
- Cuma mesajları gösterir
- Bayram mesajları gösterir
- Perşembe akşamları Yasin-i Şerif okuma
- Cuma günleri Salâ okuma

#### Menu

Duyurumatik sisteminde bulunan ayarları menü üzerinden değiştirebilirsiniz.

Menüye erişmek için F10 tuşuna basabilir veya aşağıda gösterilen saat bölümüne fareyle tıklayabilirsiniz.

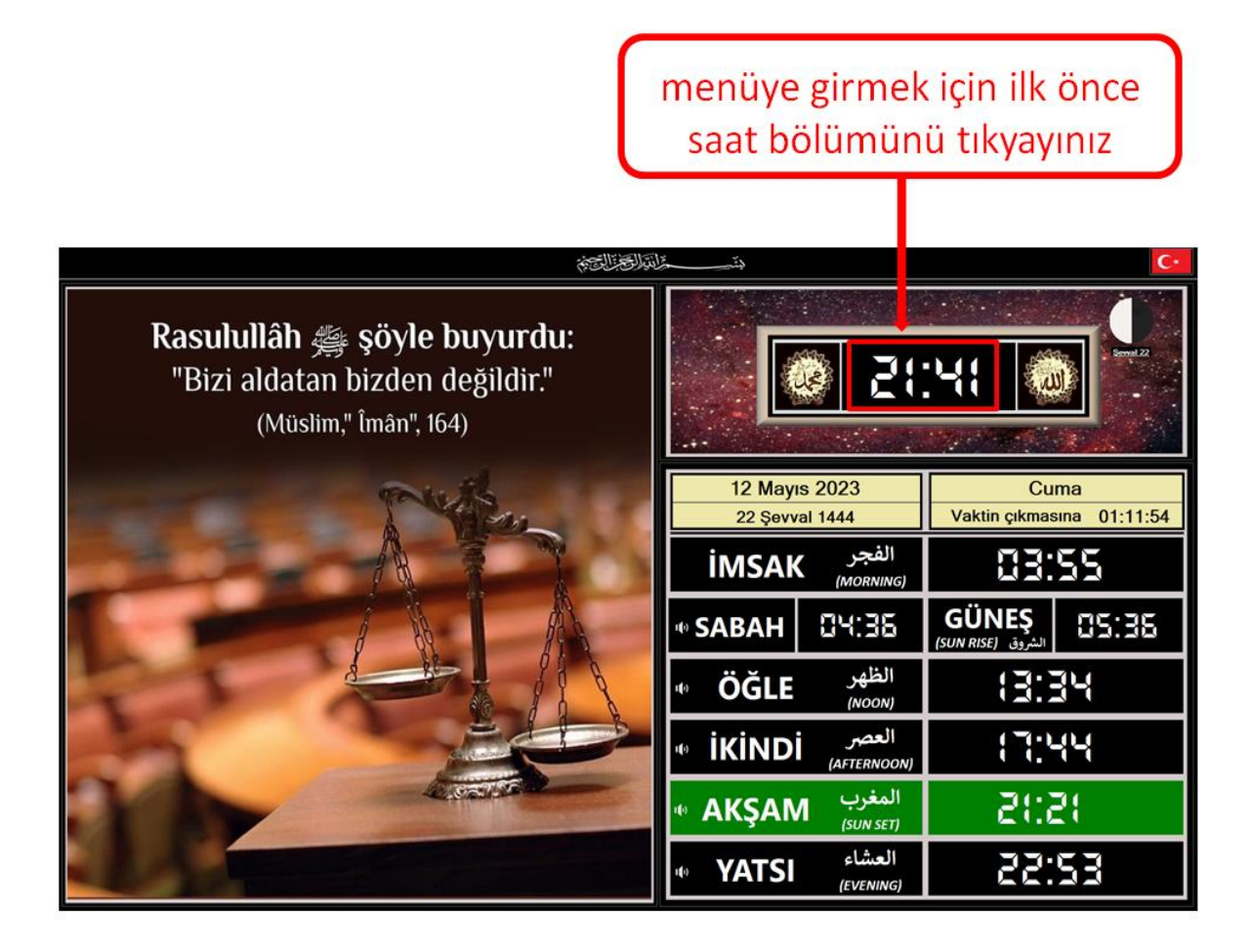

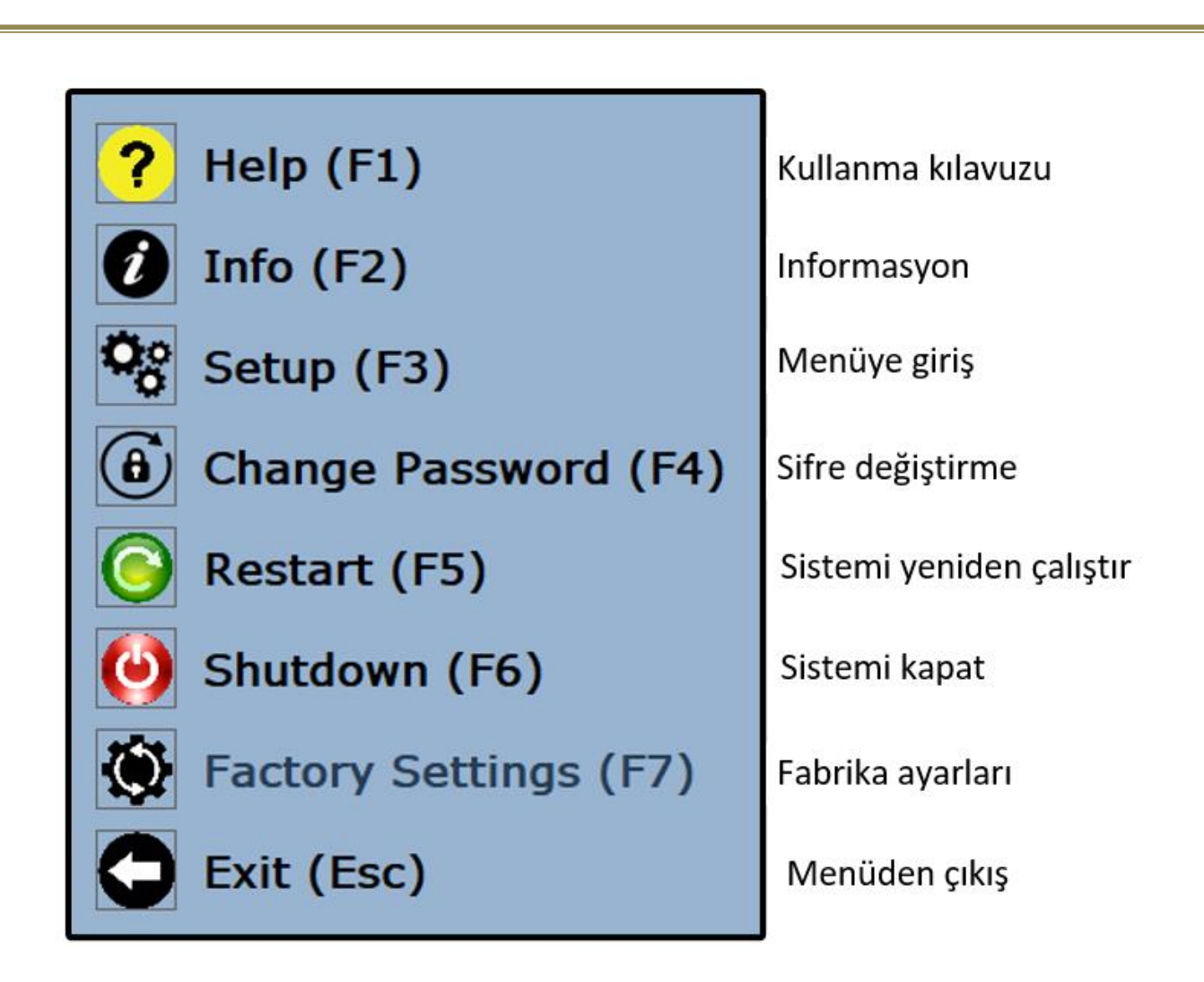

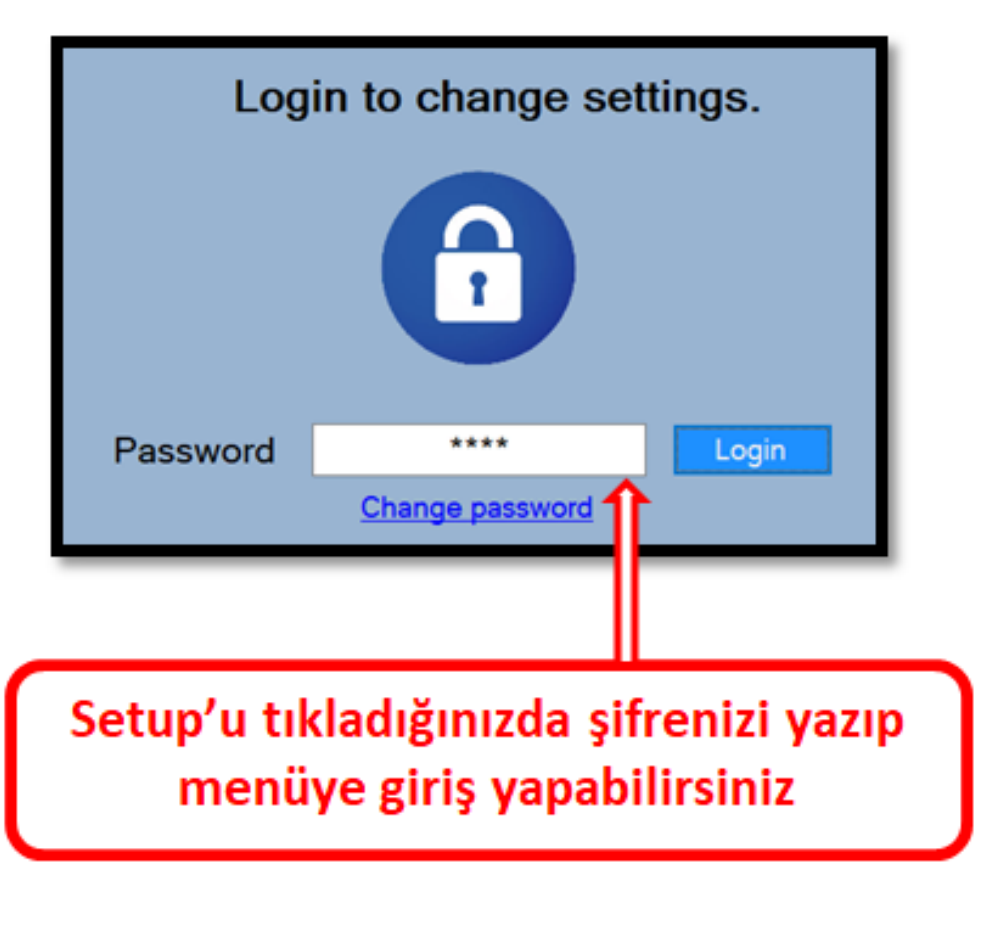

| 5         |           |            |               |                            |                                            |           |          |           |                                                                         |                            |             |               |          |           |            |               |               |         |          |    |
|-----------|-----------|------------|---------------|----------------------------|--------------------------------------------|-----------|----------|-----------|-------------------------------------------------------------------------|----------------------------|-------------|---------------|----------|-----------|------------|---------------|---------------|---------|----------|----|
|           | Aç / Kapa | 1 - Resim: | ĩ             | Sabit kategoriler.         |                                            |           | Tektek P | - adad da | P-P-S-C-P-G-C                                                           | Tům günleri: -             |             |               |          |           |            |               | Durdur:       |         |          |    |
| urular-01 | 3         | Ekto       | Ayetler       | Acmm>cdd> [pg              | dosya isimleri<br>(A0101, jpg - A1231 jpg) | ε         |          |           |                                                                         | Ac / Kapat                 | woensdag    | anuari 20.    | 8        | 00.00.00  | •          | woensdag 31 d | ecember 202   | 5       | 23.00:00 | •  |
| irular-02 | 3         | Ekle       | Hadister      | Hemm>cdd> jpg              | (H0101 jpg - H1231 jpg)                    | E         | ۲        |           | 2 2 2 2 2 2 2 2 2                                                       | Ac / Kapat                 | woensdag    | 1 januari 20, | 8        | 00.00.00  |            | dinsdag 22    | april 202     | \$<br>9 | 23:00:00 | 0  |
| mular-03  |           | Elde       | Duatar        | D <mm>cdd&gt; jpg</mm>     | (D0101,pg-D1231,pg)                        | ε         |          |           | 3 9988898                                                               | Ac / Kapat                 | woensdag    | 1 januari 20. | -10      | 00.000    | ••         | diredag 22    | apel 202      | - 0-    | 23.00.00 | 9  |
| mular-04  |           | Ekle       | ogotter       | Gemmedde ipg               | (G0101.jpg-G1231.jpg)                      | (1)       | ۲        |           | 4 BRRBBBBB                                                              | Ac / Kapat                 | woousdag    | januari 20    | -8       | 00:00:00  | *          | dinsdag 22    | april 202     | -       | 23.00.00 | 4  |
| rular-05  |           | Elde       | Tarihi anilar | T <mm><dd>jpg</dd></mm>    | (T0101,jpg-T1231,jpg)                      | 6         | ۲        |           | 5 PERSENSES                                                             | Ac / Kapat                 | woensdag    | januari 20.   | -00      | 00.00.00  | 4.9        | woensdag 1    | januari 202   | -0      | 00.00.00 | 2  |
| rular-06  | 1         | Elde       | Sponsoriari   | Kişisel kategoriler<br>miz |                                            | (4)       | ۲        | 0         | P B S C P S C P S C S S C P S S S S S S S S                             | Tům günleri.<br>Ac / Kapat | bepsueom    | januari 20    | 2        | 00.00.00  |            | zaterdag 31 a | 202 srusenone | 1       | 23 00:00 | •  |
| mular-07  |           | Ekte       | Duyundar-0    | 22                         |                                            | ε         | ۲        |           | 7 PERESESS                                                              | Ac / Kapat                 | woensdag    | januari 20.   | -0       | 00.00.00  | 4.2        | woensdag 1    | januari 202   | -10     | 00:00:00 | 2  |
| mutar-08  |           | Elde       | Duyundar-0    | 38                         |                                            | (4)       | (8)      |           | 8 0.210.210.210.210                                                     | Ac / Kapat                 | woensdag    | januari 20.   | -13 0    | 00.00.00  | 4.2        | woensdag 1    | januari 202   | -8 0    | 00.00.00 | 0  |
| orular-09 |           | Ekte       | Duyurular-0   | 90                         |                                            | ε         | (0)      |           | 88888888 <b>6</b>                                                       | Ac / Kapat                 | woenedag.   | januari 20.   | -00 0    | 00:00:00  | 12         | woensdag 1    | Januari 202   | -0 0    | 00:00:00 | 6  |
| inular-10 |           | Ekle       | Duyundar-1    | 01                         |                                            | ε         | ۲        |           | 10 P S C P G C                                                          | Act Kapat                  | woensdag    | anuari 20,    | -0.00    | 00.00.00  | 4.2        | woensdag 1    | Januari 202   | -0      | 00.00.00 | 1  |
| rular-11  | 9         | Ekle       | Duyurular-1   | 1                          |                                            | E         |          |           | <b>11</b> 6 9 9 9 9 9 9 9 9 9 9 9 9 9 9 9 9 9 9                         | Ac / Kapat.                | woensdag    | januari 20    | 0        | 00.00.00  | 12         | woensdag 1    | Jamuan 202    | -0      | 00 00 00 | 1  |
| mular-12  |           | Ekle       | Duyurular-1   | 12                         |                                            | ε         | ۲        |           | 12 21 21 22 22 23 23 23                                                 | Ac / Kapat                 | woensdag    | anuari 20,    | -00      | 00:00:00  | **         | weensdag 1    | januari 202   | -0.0    | 00.00.00 | 1  |
| mular-13  |           | Ekle       | Duyundar-1    | 13                         |                                            | E         |          |           | 13 S.B.B.B.B.B.B.B.                                                     | Ac / Kapat                 | woensdag    | januari 20.   | -10      | 00:00:00  | •2         | woensdag 1    | Jamuari 202   | -0 0    | 00:00:00 | 13 |
| irular-14 |           | Ekle       | Duyundar-1    | 14                         |                                            | ε         | ۲        |           | N NUNEVERIA                                                             | Ac / Kapat                 | woensdag    | januari 20.   | -0 0     | 00.00.00  | 0          | woensdag 1    | jamuari 202   | -10     | 00:00:00 | 1  |
| nular-15  |           | Ekle       | Duyundar-1    | 15                         |                                            | ε         | ۲        |           | 15 P S C P G C                                                          | Ac / Kapat                 | woensdag    | Januari 20.   | -0       | 00:00:00  | 1          | woensdag 1    | januari 202   | -0      | 00:00:00 | 12 |
| mular-16  |           | Ekte       | Duyunular-1   | 16                         |                                            | ε         | ()       |           | 16 6.016.016.016                                                        | Ac / Kapat                 | Repsulation | Januari 20.   | -13      | 00:00:00  | 2          | woensdag 1    | januan 202    | -10     | 00:00:00 | 16 |
| rular-17  |           | Ekto       | Duyundar-1    | 17                         |                                            | ε         | ۲        |           | 17   19   19   19   19   19   19   19                                   | Ac / Kapat                 | woensdag    | Januari 20.   | -10      | 00:00:00  | 2          | woensdag 1    | jamuari 202   | -8.0    | 00-00-00 | 1  |
| mular-18  | 9         | Ekle       | Duyurular-1   | 18                         |                                            | (2)       | ۲        |           | 18 P.9 P.9 P.9 P.9 P.                                                   | Ac / Kapat                 | woensdag    | l januari 20, | -10 - 60 | 00.00000  | 0          | woensdag 1    | januari 202   | -8      | 00-00-00 | 1  |
| erular-19 |           | Ede        | Duyundar-1    | 19                         |                                            | ε         | (8)      |           | 19 22 22 22 22 21 21 22 22 23 23 24 24 24 24 24 24 24 24 24 24 24 24 24 | Ac / Kapot                 | pepsueow    | Januari 201   | -0       | 00.00.00  | -          | woensdag 1    | jamuari 202   | -0      | 00:00:00 | 15 |
| mular-20  |           | Ekto       | Duyurular-2   | 22                         |                                            | Ð         | ۲        |           | 20 P P S C P C                                                          | Ac / Kapat                 | woensdag    | januari 20.   | -00      | 00.00.00  | 2          | woensdag 1    | januari 202   | -0.0    | 00:00:00 | 3  |
| mular-21  |           | Elde       | Duyurular-2   | 21                         |                                            | E         | (1)      |           | 21 9 9 9 9 9 9 9 9 9                                                    | Ac / Kapat                 | woensdag    | anuari 20.    | -8       | 00:00:00  | 12         | woensdag 1    | amuan 202     | -0.0    | 00-00-00 | 21 |
| mular-22  |           | Elde       | Duyundar-2    | 52                         |                                            | ε         | ۲        |           | 22 6 6 6 6 6 6 6 6 6 6 6 6 6 6 6 6 6 6                                  | Ac / Kapat                 | woensdag    | januari 20.   | -0       | 00:00:00  | 12         | woensdag 1    | januari 202   | -8      | 00:00:00 | 3  |
| mular-23  |           | Ekle       | Duyundar-2    | 53                         |                                            | E         | ۲        |           | 23 99999999                                                             | Ac / Kapat                 | woensdag    | i januari 20. | -        | 00.00.00  | 0          | woensdag 1    | januari 202   | -10     | 00:00:00 | 23 |
| nular-24  | 9         | Elde       | Duyurular-2   | 24                         |                                            | (01)      | (8)      |           | 24 5 5 5 5 5 5 5 5 5 5 5 5 5 5 5 5 5 5 5                                | Ac / Kapat                 | pebeneow    | anuan 20.     | -8 0     | 00.00.00  | -          | woensdag 1    | Januan 202    | -0      | 00.00.00 | 3  |
| irular-25 |           | Ekte       | Duyurular-2   | 25                         |                                            | 6         |          |           |                                                                         | Ac / Kapet                 | 5epsueow    | anuari 20     | - 00     | 00 00 00  | 4 <u>0</u> | woensdag 1    | januari 202   | -       | 00.00.00 | 22 |
|           | 1         |            | Saat          |                            | Miladi ta                                  | irih uzun |          |           | Hicri                                                                   | tarih uzun                 |             |               | Hicri ta | irih kısa |            |               |               |         |          |    |
| and Exit  | T         |            | A-17-4        |                            | TON CF                                     | 00        | 5        |           | 0.00                                                                    |                            |             | •             |          |           |            |               |               |         |          |    |

Menu

5 / 24

#### Duyurular 1 – 5

Duyurular 1, 2, 3, 4 ve 5 aşağıda belirtilen şekilde ayrılmıştır:

| Duyurular 1 | Ayet dosyaları                 |
|-------------|--------------------------------|
| Duyurular 2 | Hadis dosyaları                |
| Duyurular 3 | <b>Dua</b> dosyaları           |
| Duyurular 4 | <b>öğüt</b> dosyaları          |
| Duyurular 5 | <b>Tarihi anılar</b> dosyaları |

Duyurular 1, 2, 3, 4 ve 5 dosyalarının aşağıda belirtildiği şekilde kaydedilmesi gerekmektedir:

|   | <harf><ay><gün></gün></ay></harf> |        |                   |                        |  |
|---|-----------------------------------|--------|-------------------|------------------------|--|
| • | Ayet                              | örnek: | A0301.jpg         | (=Ayet 01 mart)        |  |
| • | Hadis                             | örnek: | H0405.jpg         | (=Hadis 05 nisan)      |  |
| • | Dua                               | örnek: | D0608.jpg         | (=Dua 8 haziran)       |  |
| • | Güzel öğütler                     | örnek: | G0205.jpg         | (=öğüt 5 şubat)        |  |
| • | <b>T</b> arihi anılar             | örnek: | <b>T07</b> 05.jpg | (=Tarihi anı 5 temmuz) |  |

**Duyurular 1**'den **5**'e kadar olan tüm foto dosyalarının, yukarıda belirtilen ALL klasörüne kopyalanması gerekiyor. Her bir **ALL** klasöründe toplam 366 JPG dosya olduğunda, sistem o günün tarihine ait fotoğrafı görüntüler.

### Duyurular 6 – 25

- 6'dan 25'e kadar olan dosyalar için kişisel klasörler oluşturulup kullanılabilir.
- 6'dan 25'e kadar olan tüm fotoğraf dosyalarının, ilgili DuyurularXX klasörüne kopyalanması gerekmektedir.
- 6'dan 25'e kadar olan tüm foto dosyalarının,
  DuyurularXX klasörüne kopyalanması gerekiyor.
  (burada XX = 06 25)
- Kullanılmayan JPG dosyaları ise ALL klasörüne kopyalanabilir
- 6'dan 25'e kadar olan dosya adları önemli değildir.
  Orijinal adlarını koruyabilirler.

#### <u>Duyuru fotoğraf ayarları</u>

Duyurular ayarlarını aşağıdaki gibi kullanınız

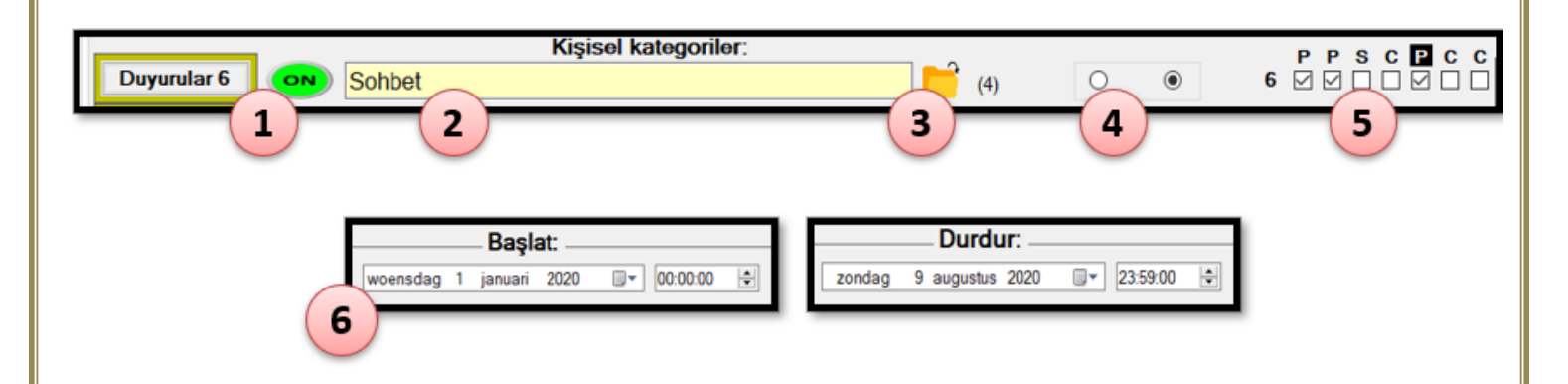

- 1. Duyurular ON butonuna basın
- **2.** Duyuru için bir isim girin
- **3.** Fotoğraf ekleyin (JPG formatında)
- 4. Sıralama türünü seçin:
  - a. **Tek tek**: Klasördeki tüm fotoğraflar tek tek gösterilir
  - b. **Peş peşe**: Klasördeki tüm fotoğraflar ardışık olarak gösterilir
- 5. Gösterileceği günleri belirleyin
- 6. Başlangıç ve bitiş tarihlerini seçin

#### Sistem Ayarları

| Kerahet vakti                        | 40 ~ | dakika |                   |
|--------------------------------------|------|--------|-------------------|
| Resim değiştirme aralığı             | 30 ~ | saniye |                   |
| Sabah namaz vakti, imsak dan sonra   | 15 ~ | dakika | (Ramazan boyunca) |
| Sabah namaz vakti, günesin doğmasına | 60 ~ | dakika | (Ramazan dısında) |

- Kerahat vakti, 30 ile 50 dakika arasında ayarlanabilir
- Resim değiştirme aralığı, 10 ile 600 saniye arasında değiştirilebilir
- Ramazan ayı boyunca sabah namazı vakti imsaka göre düzenlenebilir. Bu vakit, imsaktan 10 ile 20 dakika sonrasına ayarlanabilir.
- Ramazan ayı dışında sabah namazı vakti, güneşin doğuşuna göre 30 ile 60 dakika arasında ayarlanabilir

#### Ezan ve Ezan duası

Ezan ve ezan duası okuma özelliği

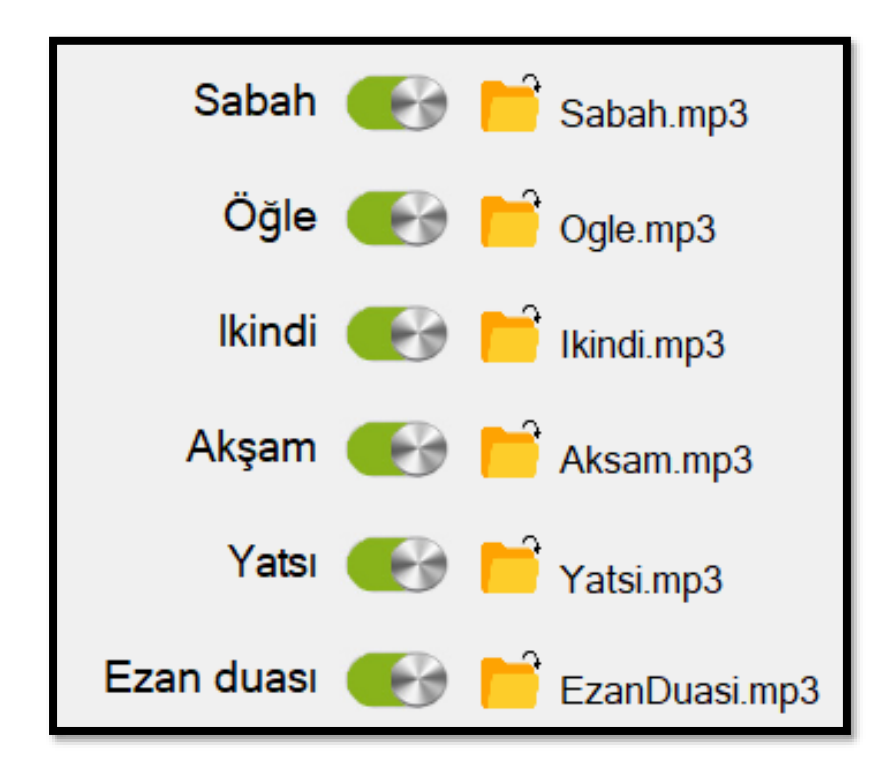

MP3 formatında olan ezan dosyaları değiştirilebilir. Ancak dosya ismi, yukarıda belirtilen formatta olmalıdır. Dosya ismini değiştirmemeniz önemlidir!

#### Cuma Selası

Cuma selası belirtilen tarih aralığında cuma günleri, cuma vaktine 1 saat kala Sala okur.

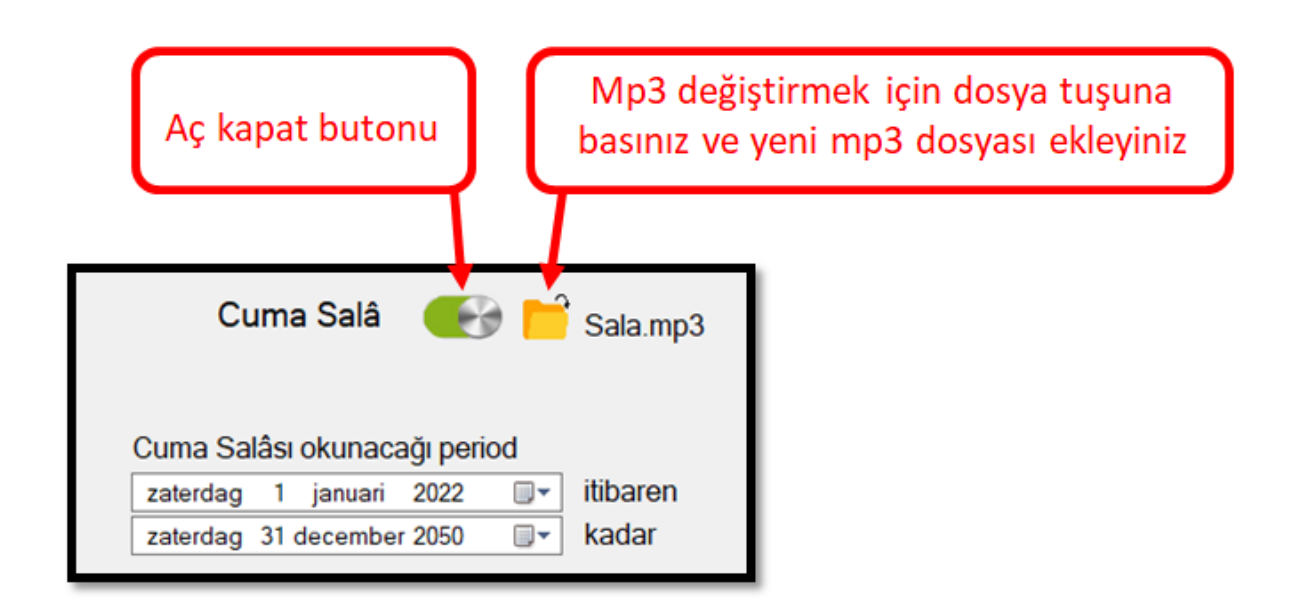

Cuma Sala dosyasını değiştirebilirsiniz.

Bu durumda dosya ismi yukarıda gösterildiği gibi (Sala.mp3) olmalıdır

### Yasin-i Şerif

Yasin-i Şerif, belirtilen tarih aralığında perşembe akşamları yatsı namazına 30 dakika kala okunur.

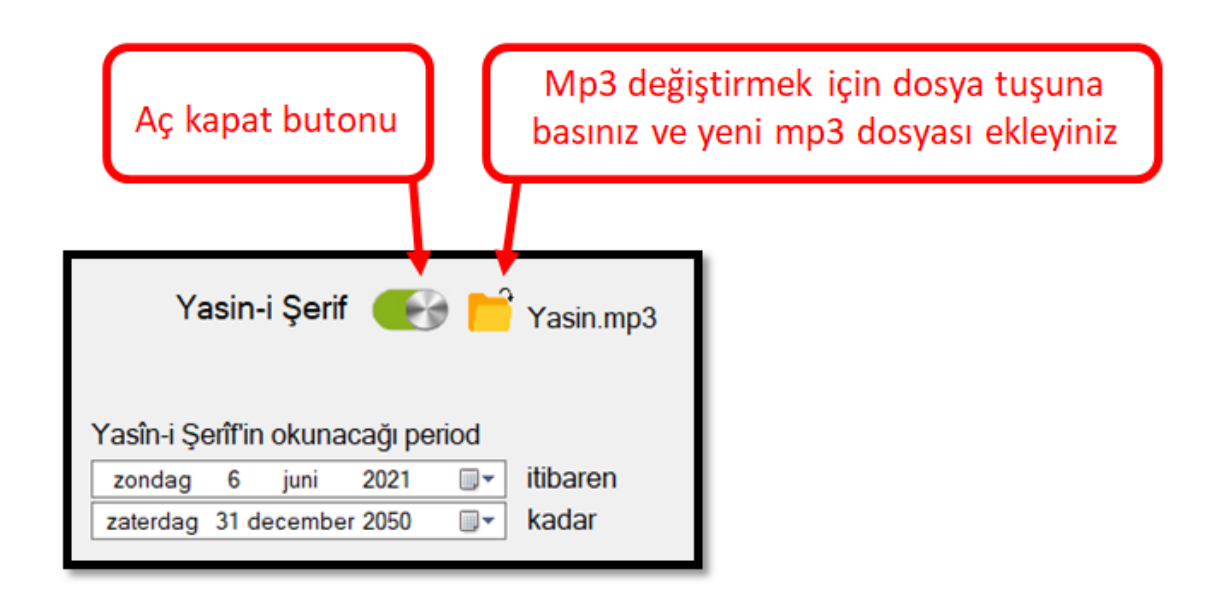

Yasin-i Şerif dosyasını değiştirebilirsiniz. Bu durumda dosya ismi yukarıda gösterildiği gibi (Yasin.mp3) olmalıdır.

#### Namaz Vaktinde Uyarı

Namaz vakti girişinde, namazdan önce ve namaz başladıktan sonra ekranda uyarı göstermek mümkündür.

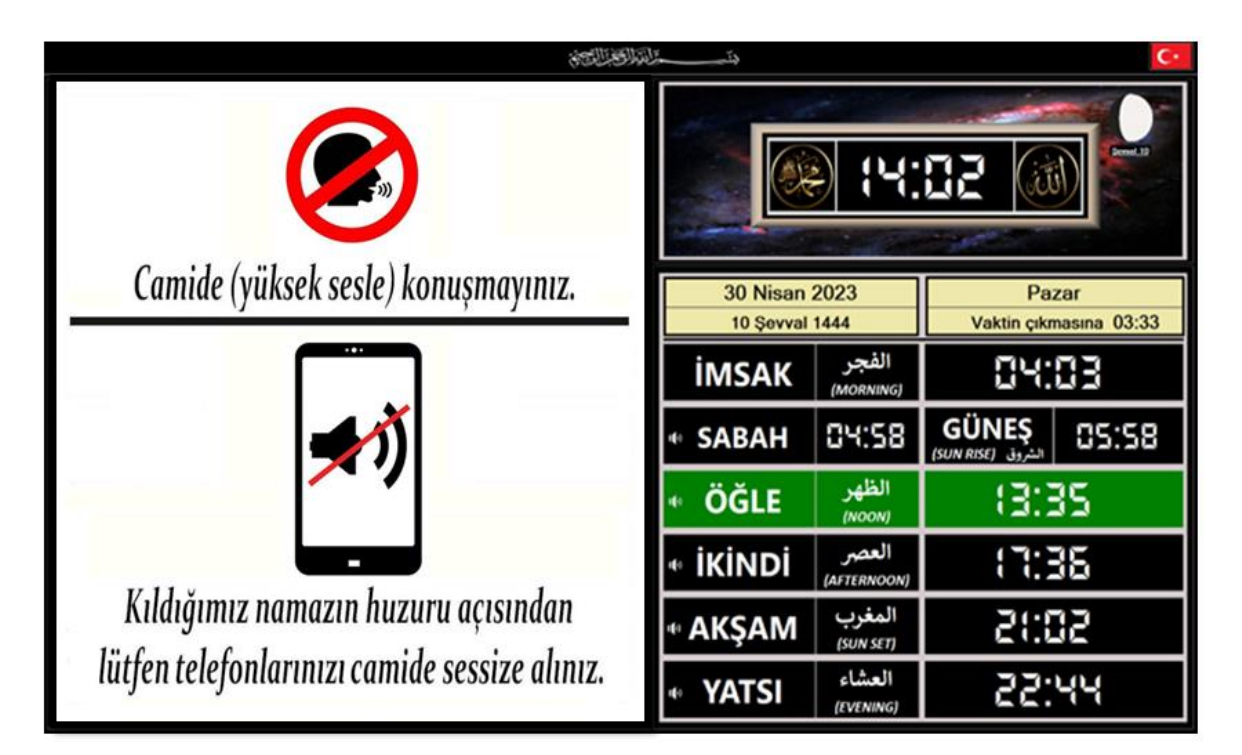

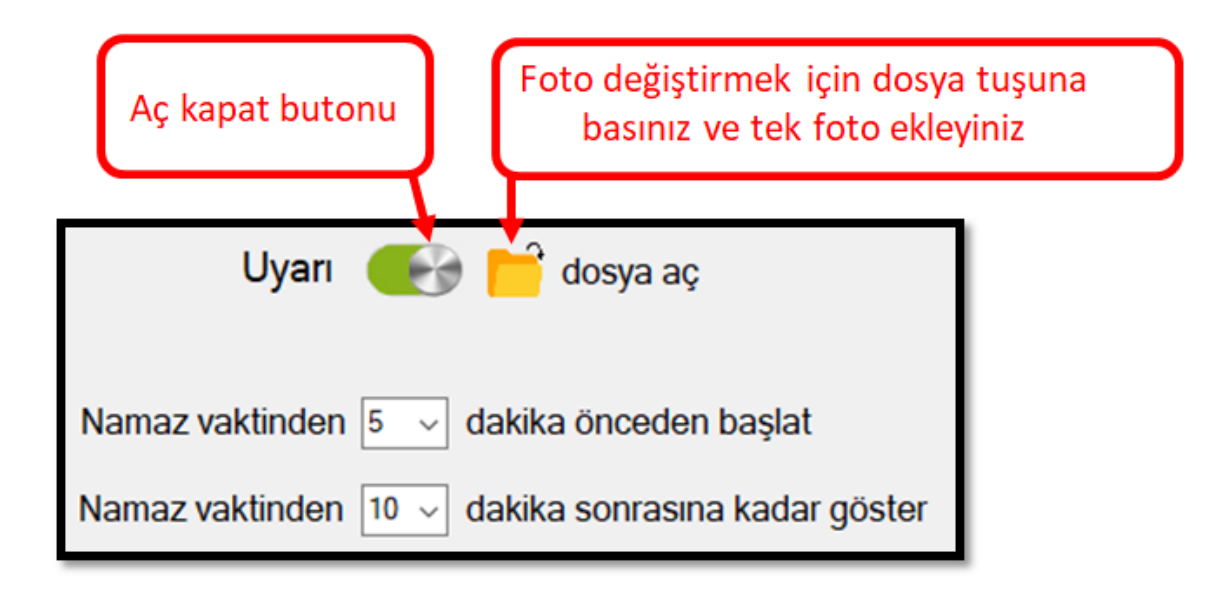

Namaz vakti girmesine ve çıkmasına 20 dakika kala ayarlanabilir.

#### Dini Günler

Dini günlerde sistem, otomatik olarak dini günlere ait fotoğraf gösterir. Fotoğraflar değiştirilebilir, ancak bu durumda dosya ismi aşağıda belirtildiği formatta olmalıdır.

| • | Regaib kandili         | Regaib.jpg             |
|---|------------------------|------------------------|
| • | Miraç kandili          | Mirac.jpg              |
| • | Berat kandili          | Berat.jpg              |
| • | Mevlid kandili         | Mevlid.jpg             |
| • | Ramazan                | Ramazan<01-30>.jpg     |
|   | Ramazan boyunca hergün | bir foto.              |
|   | Ramazan01.jpg – Ramaza | n30.jpg (toplam 30     |
|   | dosya)                 |                        |
| • | Ramazan bayramı        | RamazanBayrami.jpg     |
| • | Kurban bayramı         | KurbanBayrami.jpg      |
| • | Cuma mesajı            | CU <hafta>.jpg</hafta> |
|   | Cuma günleri bir foto. |                        |
|   | CU01.jpg – CU53.jpg    | (toplam 53 dosya)      |

Dini günlerde mesaj gösterme imkanı.

- Kandillerde mesaj
- Cuma günleri Cuma mesaj
- Bayram günleri mesaj

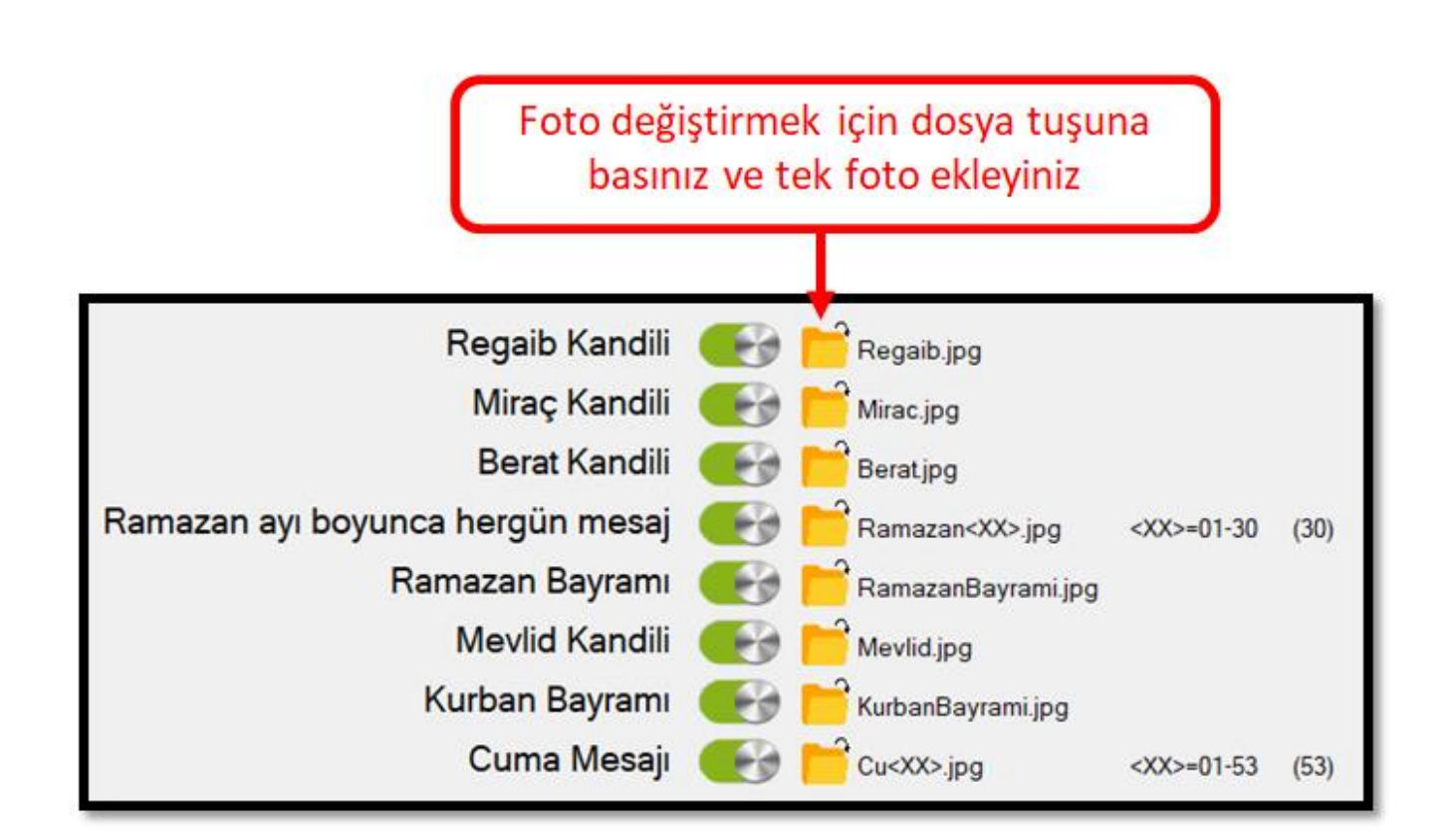

# Ekranın Üst Kısmındaki Metin

Metni değiştirmek için, yeni bir metin yazabilir veya mevcut metni düzenleyebilirsiniz.

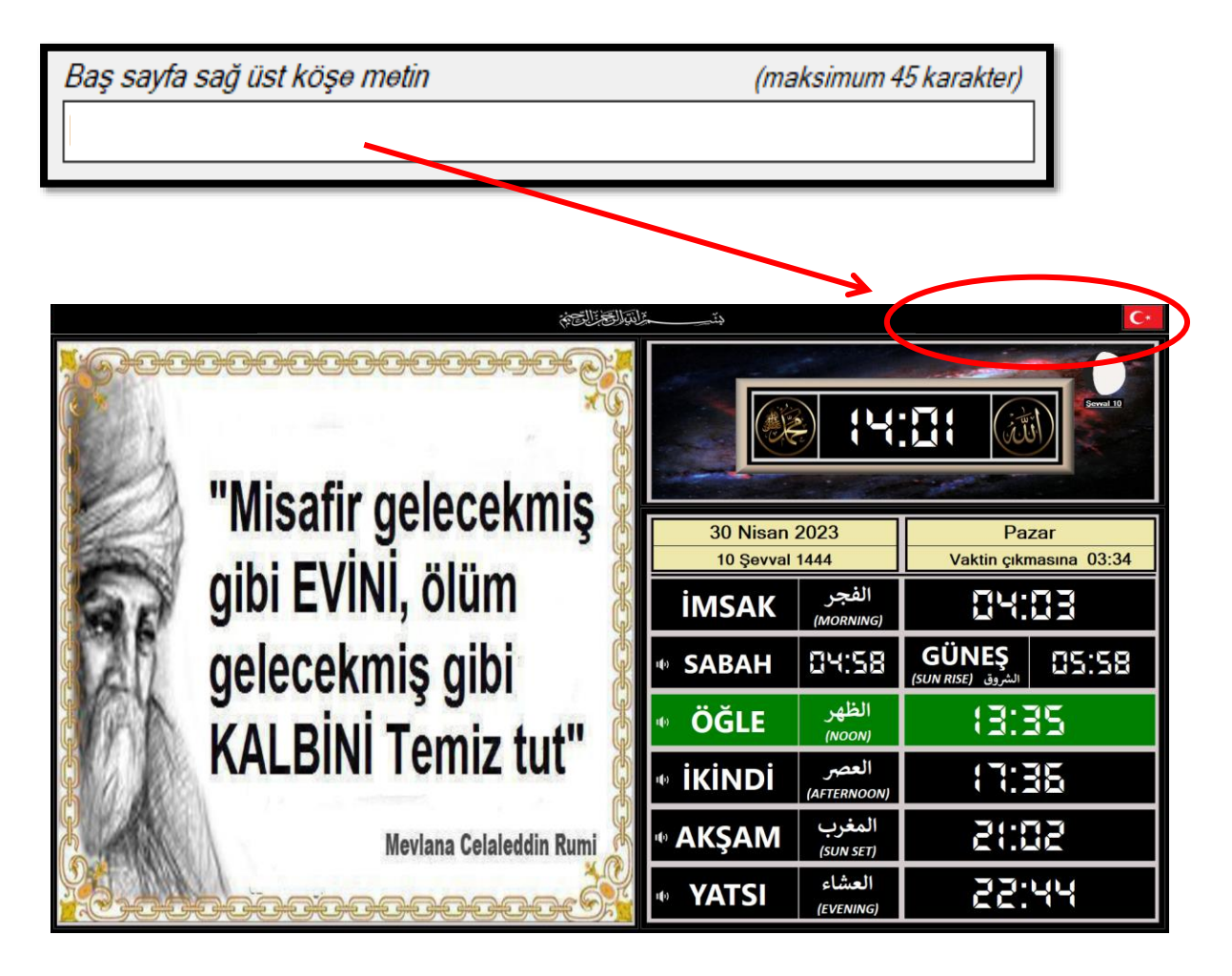

#### Sistem Bağlantıları

Bilgisayarı, aşağıda belirtilen şekilde bağlayınız. TV'nin ekran çözünürlüğünün minimum 1920x1080 piksel olması gerekmektedir.

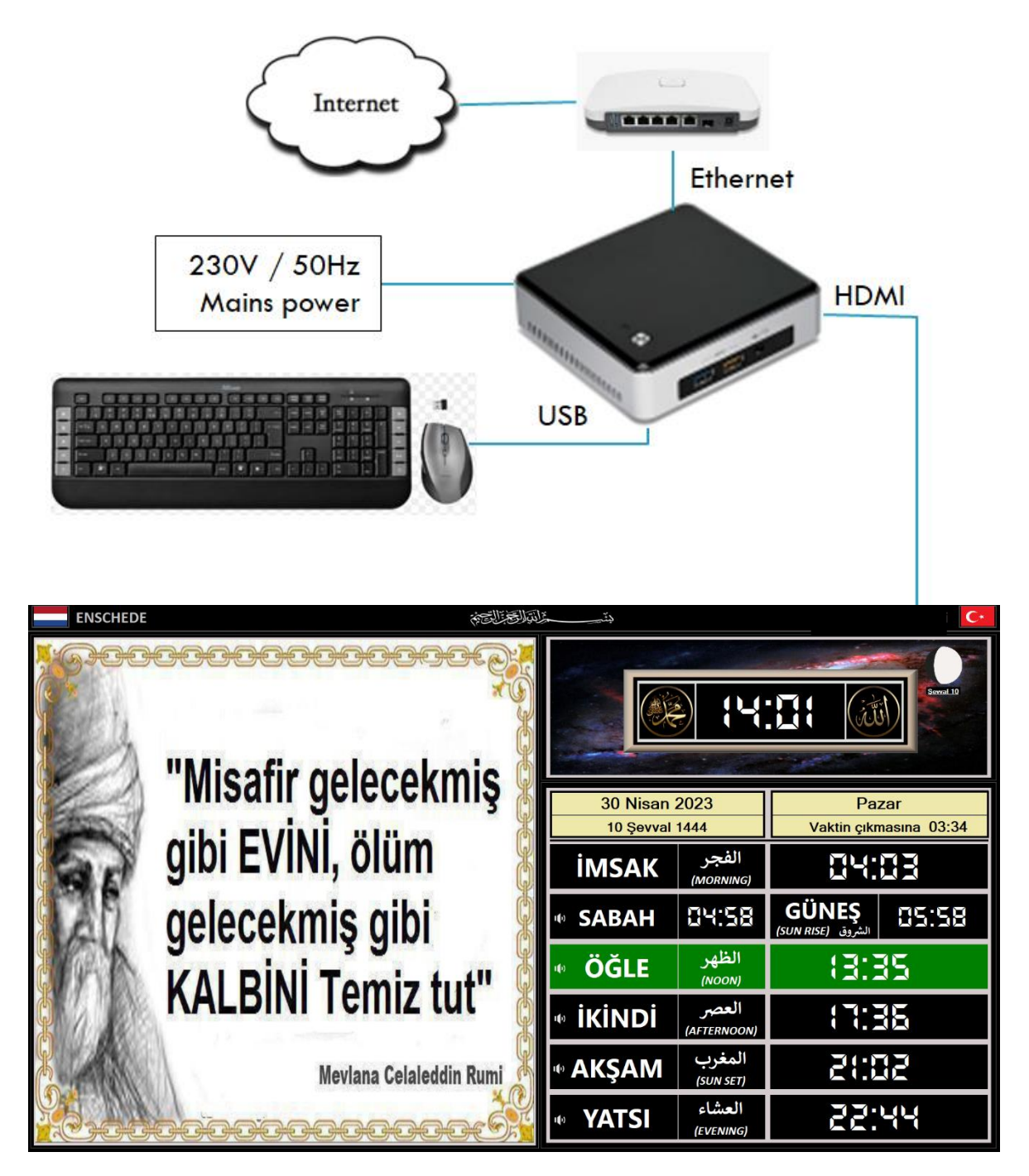

### Problemler ve Çözümler

Bir hata olduğunda, ekranın üst kısmında hata işaretleri gösterilir.

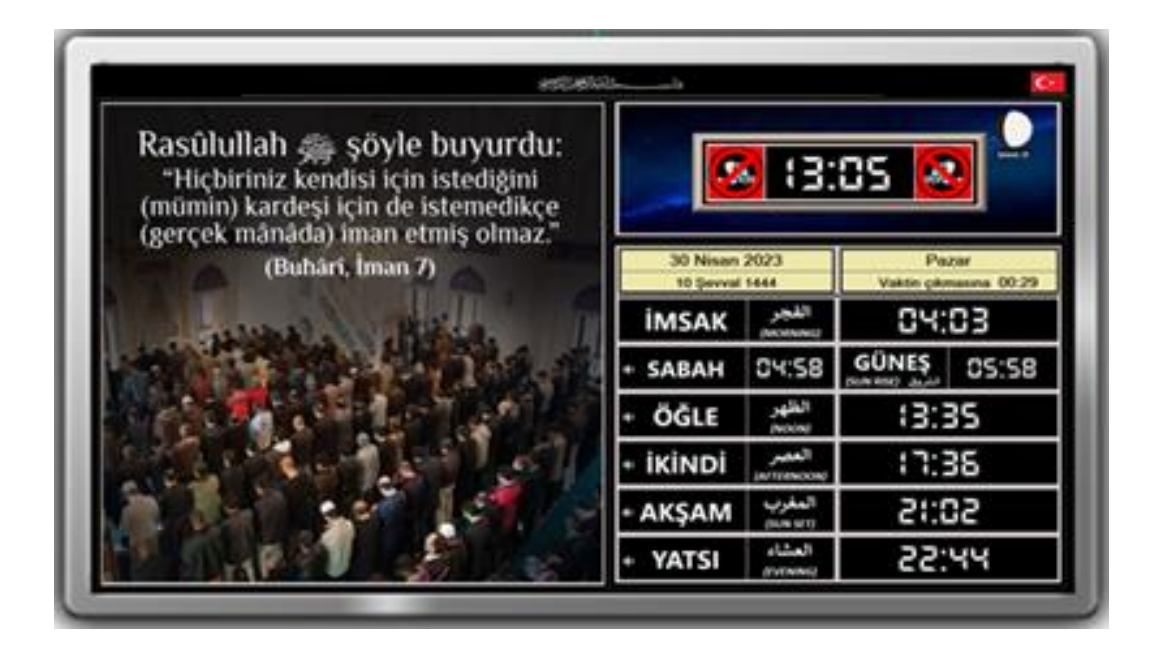

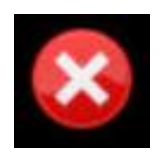

Sistemde bir hata oluşmuştur. Menüyü kontrol ediniz.

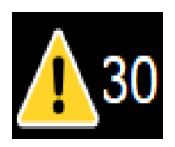

Vakitleri güncelleyiniz! Sayı kalan günleri gösterir. Daha detaylı bilgi için www.duyurumatik.com sayfasına bakınız.

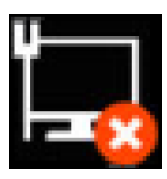

İnternet bağlantısı yok.

### Diğer Sorunlar:

- TV'de Görüntü Yok:
  - HDMI kablosu ile TV ve PC bağlantısını kontrol edin.
  - Doğru HDMI girişinin seçilip seçildiğinden emin olun.

#### • TV'de Ses Yok:

- TV'nin ses seviyesini kontrol edin.
- Bilgisayarın ses seviyesini kontrol edin.

#### • TV Belirli Bir Süre Sonra Otomatik Olarak Kapanıyor:

 Enerji tasarrufu modunda olup olmadığını kontrol etmek için TV'nin ayarlarını kontrol edin.

#### • TV Ekranındaki Görüntü Büyük:

- Bilgisayarın ekran ayarını %100 olarak ayarlayın.
- TV'nin ekran ayarını 16:9 veya "Tara" olarak ayarlayın.

#### QR koları

www.duyurumatik.com

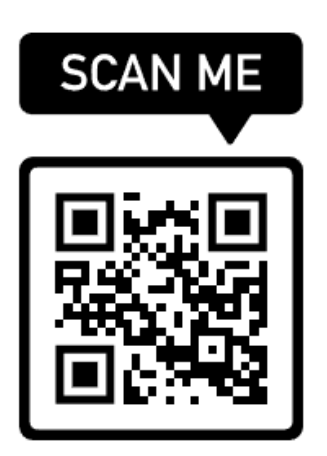

!! Bu programın çoğaltılması ve kopyalanması yasaktır !!

#### Aşagıdaki dosya isimlerini değiştirmeyiniz!

| 10                   |
|----------------------|
| [BeratKandili]       |
| [Cuma]               |
| [Duyurular01]        |
| [Duyurular02]        |
| [Duyurular03]        |
| [Duyurular04]        |
| [Duyurular05]        |
| [Duyurular06]        |
| [Duyurular07]        |
| [Duyurular08]        |
| [Duyurular09]        |
| [Duyurular10]        |
| [Duyurular11]        |
| [Duyurular12]        |
| [Duyurular13]        |
| [Duyurular14]        |
| [Duyurular15]        |
| [Duyurular16]        |
| [Duyurular17]        |
| [Duyurular18]        |
| [Duyurular19]        |
| [Duyurular20]        |
| [Duyurular21]        |
| [Duyurular22]        |
| [Duyurular23]        |
| [Duyurular24]        |
| [Duyurular25]        |
| [Flag]               |
| [Kabe]               |
| [KurbanBayrami]      |
| [Logo]               |
| [MevlidKandili]      |
| [MiracKandili]       |
| [NamazVaktindeUyari] |
| [Ramazan]            |
| [RamazanBayrami]     |
| [RegaibKandili]      |
|                      |

#### NOTLAR

#### <u>Bilgisayar ekran bağlantısı</u>

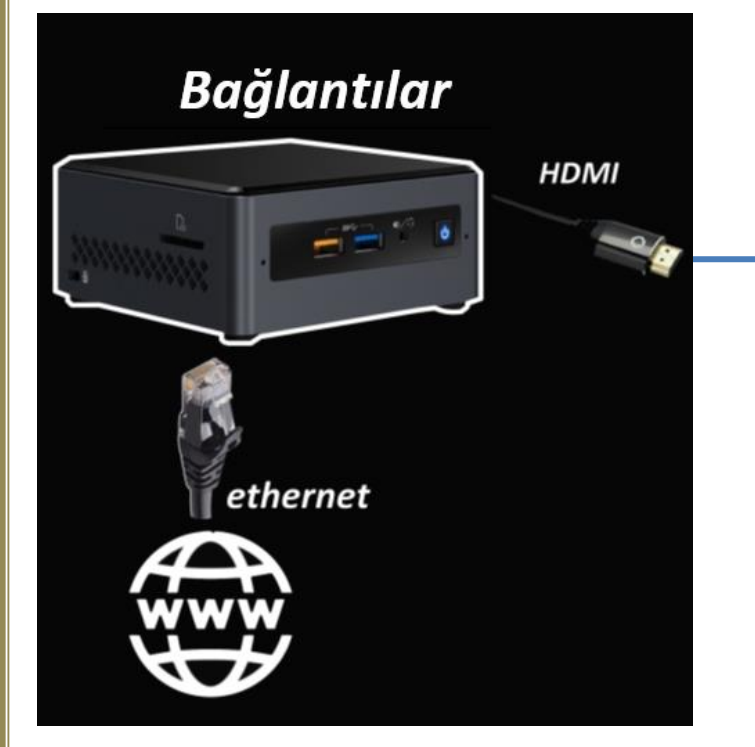

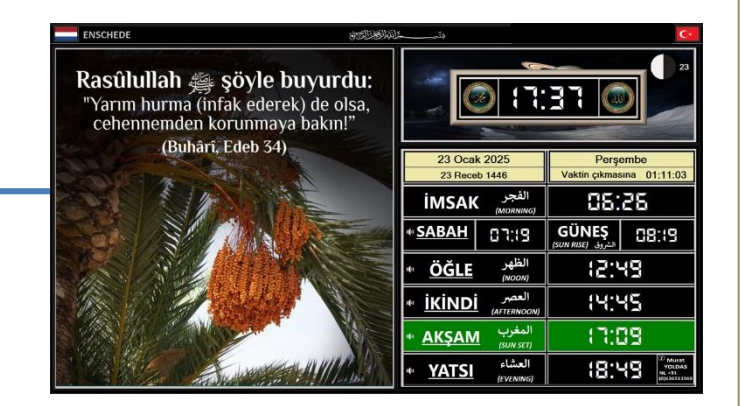